## WRITEPAD UPDATE INSTRUCTIONS FOP DOWNLOADING 2024 ICD-10 CODES

1. Click on the Red Download ICD 10 Code Update button in the window when you open up WritePad.

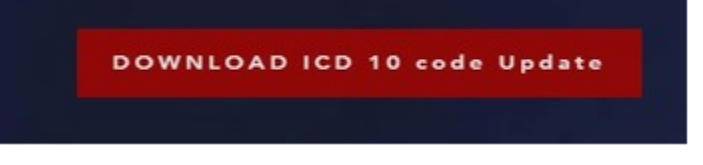

2. It will open a WritePad Update Screen. On the right side Click on Download ICD10 code Update button.

Download ICD 10 Update zip file. Copy zip file from your download folder.

- 3. It will download the update.zip into your Windows Download folder.
- 4. Open up Windows Explorer by right clicking and Browse to your Windows Download folder

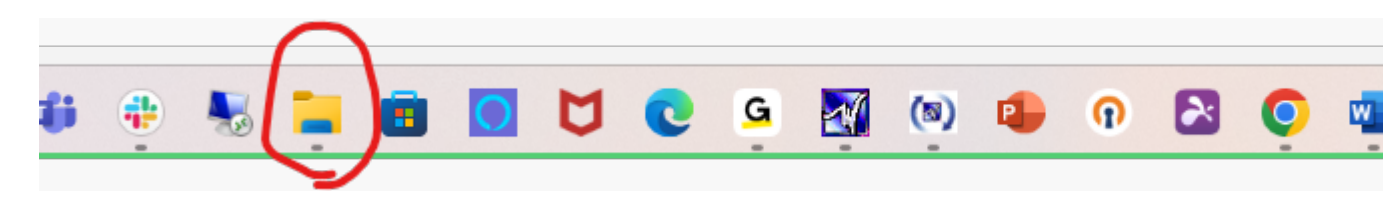

- 5. Select the Scissors or right click and select Cut on the update.zip file.
- 6. Go to your **Desktop** by clicking your **Windows and D key** on your keyboard

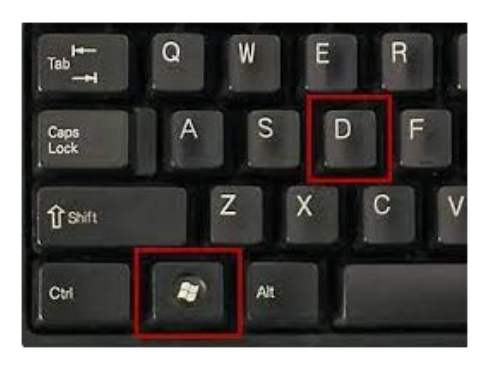

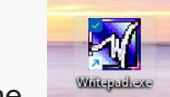

7. Right Click on the

from your Desktop, Select File Location

- 8. It will take you to the Data location for <u>your</u> WritePad.
- 9. Right Click anywhere and select Paste. This will paste the update.zip file into this Data folder.
- 10. Scroll down and Right Click the update.zip file.
- 11. Select Extract All, then the below screen opens and select Extract

| $\leftarrow$ | 🚞 Extract Compressed (Zipped) Folders          | ×            |
|--------------|------------------------------------------------|--------------|
|              | Select a Destination and Extract Files         |              |
|              | Files will be extracted to this folder:        |              |
|              | C:\Addison Health Systems\WritePad\ICD10Update | Browse       |
|              | Snow extracted nies when complete              |              |
|              | Ex                                             | tract Cancel |

12. Then look for the ICDUPDATE.exe file in this folder and Right Click on it and Run OR, double click on the ICDUPDATE.exe file

| DS (C:) > Addison Health Systems > WritePad > ICD10Update                 |                   |                   |        |  |  |  |  |  |
|---------------------------------------------------------------------------|-------------------|-------------------|--------|--|--|--|--|--|
| $\hat{\mathbb{I}}$ $\mathbb{N}$ Sort $\sim$ $\equiv$ View $\sim$ $\cdots$ |                   |                   |        |  |  |  |  |  |
| Name ^                                                                    | Date modified     | Туре              | Size   |  |  |  |  |  |
| ahs.mdw                                                                   | 10/2/2024 1:14 PM | Microsoft Access  | 284 KB |  |  |  |  |  |
| ICD10Update.application                                                   | 10/2/2024 1:14 PM | Application Manif | 2 KB   |  |  |  |  |  |
| CD10Update.config                                                         | 10/2/2024 1:14 PM | CONFIG File       | 1 KB   |  |  |  |  |  |
| ICD10Update.exe                                                           | 10/2/2024 1:14 PM | Application       | 30 KB  |  |  |  |  |  |
| ICD10Update.exe.config                                                    | 10/2/2024 1:14 PM | CONFIG File       | 1 KB   |  |  |  |  |  |
| ICD10Update.exe.manifest                                                  | 10/2/2024 1:14 PM | MANIFEST File     | 4 KB   |  |  |  |  |  |
| ICD10Update.pdb                                                           | 10/2/2024 1:14 PM | PDB File          | 56 KB  |  |  |  |  |  |
| Invalid ICD10Codes.pdf                                                    | 10/2/2024 1:14 PM | Adobe Acrobat D   | 272 KB |  |  |  |  |  |
| 🗋 OA.pad                                                                  | 10/2/2024 1:14 PM | PAD File          | 344 KB |  |  |  |  |  |
|                                                                           |                   |                   |        |  |  |  |  |  |

## 13. Select Run More Info

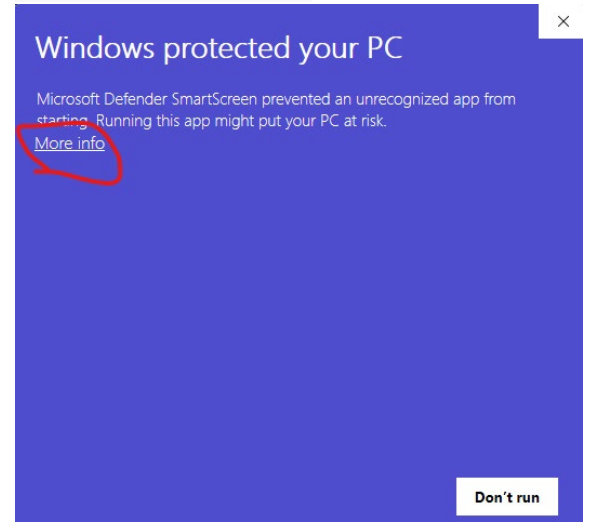

14. Click Run Anway (Don't worry, the update is not dangerous)

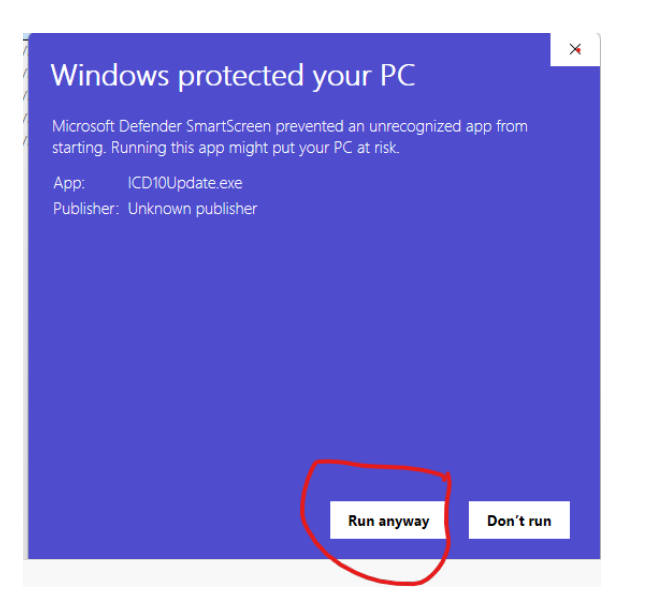

## 15. The next Window pops up and select Update 2024 ICD Codes.

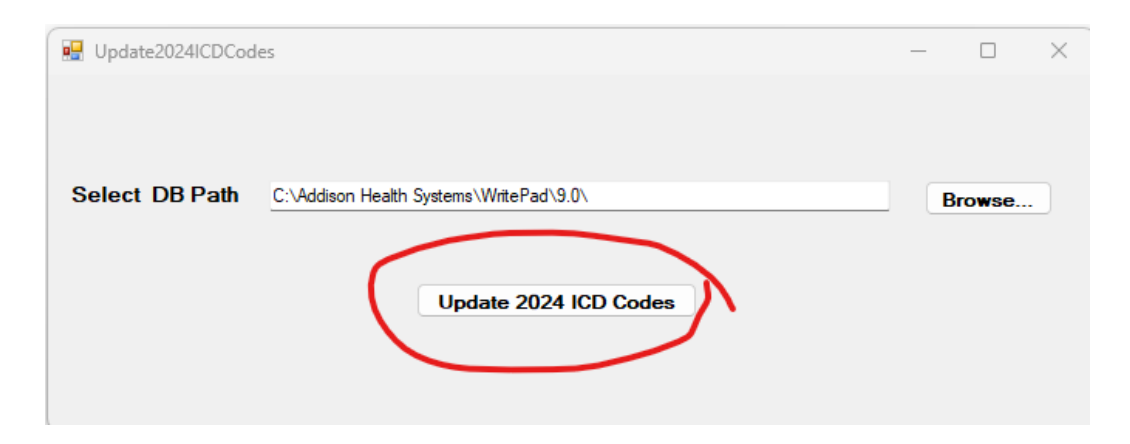

16. You will see in Red it is updating your codes.

| 🛃 Update2024ICDCodes (Not Responding)                                | - | - 🗆     | × |
|----------------------------------------------------------------------|---|---------|---|
|                                                                      |   |         |   |
| Select DB Path C:\Addison Health Systems\WritePad\9.0\               |   | Browse. |   |
| Update 2024 ICD Codes<br>Please wait ICD-10 codes are being updated. |   |         |   |
|                                                                      |   |         |   |

17. When done, go into your WritePad check a new code. To test: - Goto Writepad Dx screen and search for M51.361 code. If code is present then your 2024 codes are updated.